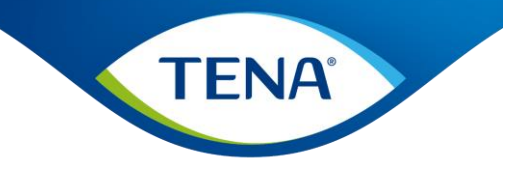

**TENA Online Hotline** Ring 48 16 82 10 / vælg 3

# **TENA Online**

Brugervejledning TENA Online Bestilling App – Borger login Version 5.1: Opdateret vejledning til app

**TENA Online Brugervejledning** 

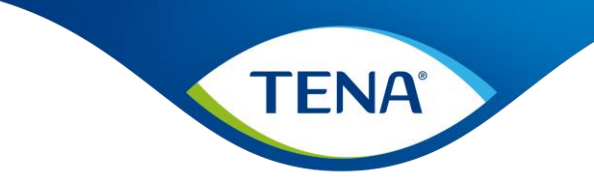

### TENA Online Bestilling App – Brugervejledning

#### Indhold

| ΤE | NA Online Bestilling App – Brugervejledning             | .2  |
|----|---------------------------------------------------------|-----|
|    | Borger login – oprettelse på TENA Online Bestilling App | .3  |
|    | Bestil produkter gennem TENA Online Bestilling Appen    | .6  |
|    | Ændre E-mail, mobiltelefonnummer og adgangskode         | .9  |
|    | Bestil for flere i husstanden fra samme brugerprofil    | . 9 |

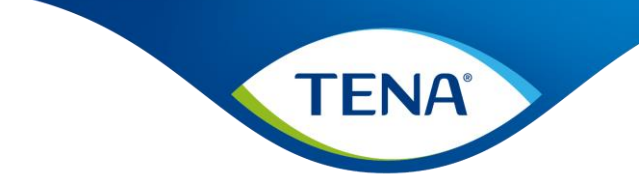

#### Log ind

Borger login – oprettelse på TENA Online Bestilling App

1. Åben TENA Online Bestilling App og tryk på opret login.

| ITDC 4 | G <b>13.37</b>                            | <b>01</b> 100 % 💕       | D |
|--------|-------------------------------------------|-------------------------|---|
|        | TENA                                      |                         |   |
| ·      | TENA O                                    | nline                   |   |
|        | Borg                                      | er                      |   |
| Sid    | e for bestilling af TI<br>på bevillin     | ENA Produkter<br>Ig     |   |
| @      | Din E-mail adresse                        |                         |   |
| Din    | adgangskode                               |                         |   |
|        | Log ind                                   |                         |   |
|        | Hjælp - Klik I                            | ner                     |   |
|        | Skift Bruger T                            | ype                     |   |
|        | Opret logi<br>Nulstil adgangs             | n<br>skode              |   |
|        | Brug for hjælp? Kundese<br>tena.dk@essity | ervice - E-mail<br>.com |   |
|        | Cookie Politii                            | k                       |   |

## 2. Indtast dit seneste **bestillingsnummer** og din **fødselsdato**

| TDC 4G         | 13.37               |             | <b>71</b> 100 % |
|----------------|---------------------|-------------|-----------------|
|                | TENA                |             |                 |
| $\leftarrow$   |                     |             |                 |
|                |                     |             |                 |
| Opret          | login               |             |                 |
| Indtast nede   | nstående oplys      | ninger      |                 |
| Bestillingsnur | nmer                |             |                 |
| 2487417        |                     |             | i               |
| Fødselsdato    |                     |             |                 |
| 24             | 12                  | 1998        |                 |
| Eksempel: 23   | 02 1970             |             |                 |
|                | Bekræft             |             |                 |
|                |                     |             |                 |
|                |                     |             |                 |
|                |                     |             |                 |
| Brug for       | hjælp? Kundese      | rvice - E-m | ail             |
|                | terra. an (dessify) | Com         |                 |

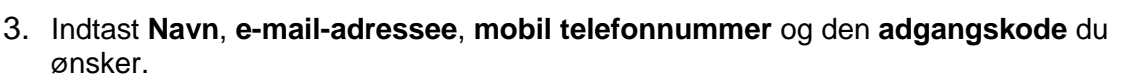

Adgangskoden skal være mellem 8-20 tegn bestående af tal og bogstaver. **NB!** Du <u>SKAL</u> bruge et mobilnummer, der kan modtage en SMS, for at du ved fremtidig login kan modtage en engangskode til 2 faktor godkendelse. Det kan ikke være et fastnet telefonnummer.

Når du har indtastet ovenstående oplysninger, klik på **Opret login.** 

| Prod te                       | st                                 | 13.39                                                    | ណ្ឌ 100 % 🛃             |
|-------------------------------|------------------------------------|----------------------------------------------------------|-------------------------|
| Påkrævet                      |                                    |                                                          |                         |
| Efternavı                     | ı                                  |                                                          |                         |
| Prod te                       | st                                 |                                                          |                         |
| Påkrævet                      |                                    |                                                          |                         |
| E-mail                        |                                    |                                                          |                         |
| @ te                          | na.dk@e                            | ssity.com                                                |                         |
| Påkrævet                      |                                    |                                                          |                         |
| bruges)                       | linumme                            | r (rastnetnumre                                          | капікке                 |
| 481682                        | 210                                |                                                          |                         |
| Påkrævet                      |                                    |                                                          |                         |
|                               |                                    |                                                          |                         |
| Ny adgar                      | ngskode                            |                                                          |                         |
| Ny adgar                      | ngskode                            |                                                          | i                       |
| Ny adgar<br>•••••<br>Gentag c | ngskode<br>Iin nye ac              | ••                                                       | Ū                       |
| Ny adgar<br>Gentag c          | ngskode<br>lin nye ac              | ••<br>Igangskode<br>••                                   | ()                      |
| Ny adgar<br>Gentag c          | ngskode<br>lin nye ac              | •••<br>Igangskode<br>••                                  | 0                       |
| Ny adgar<br>Gentag c          | ingskode                           | ee<br>Igangskode<br>ee<br>Opret login                    |                         |
| Ny adgar<br>Gentag c<br>Bru   | ngskode<br>lin nye ac<br>g for hjæ | ee<br>Igangskode<br>ee<br>Opret login<br>Ip? Kundeservic | ()<br>()<br>re - E-mail |

**TENA**<sup>®</sup>

4. Herefter modtager du en SMS til det telefonnummer, du lige har udfyldt ovenfor.

I SMS'en er der en 6-cifret engangskode, som du skal indtaste i den boks, som kommer frem på din skærm og klik på **Bekræft** 

| IN TDC 4G                    | 13.56                         | <b>()1</b> 100 % 🛃 |
|------------------------------|-------------------------------|--------------------|
| Prod test                    |                               |                    |
| Påkrævet                     |                               |                    |
| Efternavn                    |                               |                    |
| Prod test                    |                               |                    |
| Påkrævet                     |                               |                    |
| E-mail                       |                               |                    |
| Kontrol af                   | mobilnummer                   |                    |
| Indtast enga<br>mobiltelefor | angskoden, der er sendt<br>n. | til din            |
| Engangskoc                   | le:                           |                    |
|                              |                               |                    |
|                              |                               |                    |
|                              |                               | Bekræft            |
| •••••                        |                               | i                  |
|                              | Opret login                   |                    |
|                              |                               |                    |
| Brug                         | for hjælp? Kundeservice       | e - E-mail         |
|                              | tena.dk@essity.com            |                    |
|                              | Cookie Politik                |                    |
|                              |                               |                    |

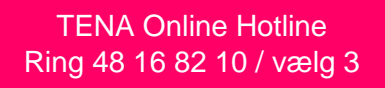

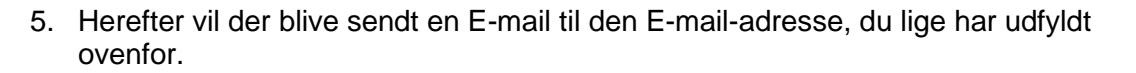

I mailen er der et link, som du skal klikke på for at bekræfte din E-mail.

| TENA Online Borger <noreply@tena.dk><br/>til mig 👻</noreply@tena.dk> | 17.01 (for 4 minutter siden)                             |
|----------------------------------------------------------------------|----------------------------------------------------------|
| Kona Darit                                                           |                                                          |
| Kære Dont,                                                           |                                                          |
| Tusind tak fordi du har oprettet dig som bruger på TENA Online - TE  | NA web app for online bestilling.                        |
|                                                                      |                                                          |
| Klik her for at validere din e-mail og kom                           |                                                          |
| i gang med at bruge TENA Online                                      |                                                          |
|                                                                      |                                                          |
| Hvis ovenstående link ikke virker, kan du kopiere nedenstående adre  | asse ind i din browser:                                  |
| https://stage-borger.tenaonline.dk/Account/EmailAuthorisation/af1b5  | 6e0-fa4f-4baf-a0d4-96b69c3990db/3dbb55ff-5f3a-4e70-b21c- |
| b06f32cae9e8                                                         |                                                          |
|                                                                      |                                                          |
| Med vening hilsen                                                    |                                                          |
| I ENA KUNDESERVICE                                                   |                                                          |
|                                                                      |                                                          |

6. Når du har klikket på det blå link, vil du blive ført tilbage til Borgerlogin siden, hvor du skal bekræfte din e-mail.

Klik på Bekræft.

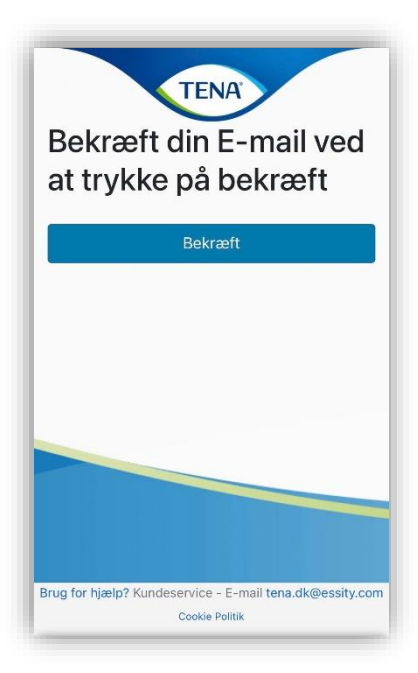

7. Nu er du oprettet og du kan logge ind og bestille dine produkter fremover.

**TENA**<sup>®</sup>

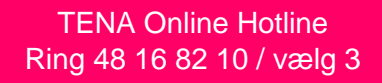

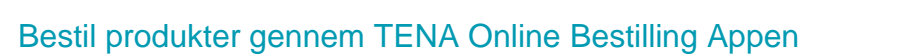

Åben appen TENA Online Bestilling
 Log ind ved at indtaste din
 E-mail-adresse
 og Adgangskode.
 Du skal bruge samme E-mail-adresse og
 adgangskode, som du brugte, da du oprettede dig
 som bruger på borger.tenaonline.dk
 Tryk derefter på Log ind.

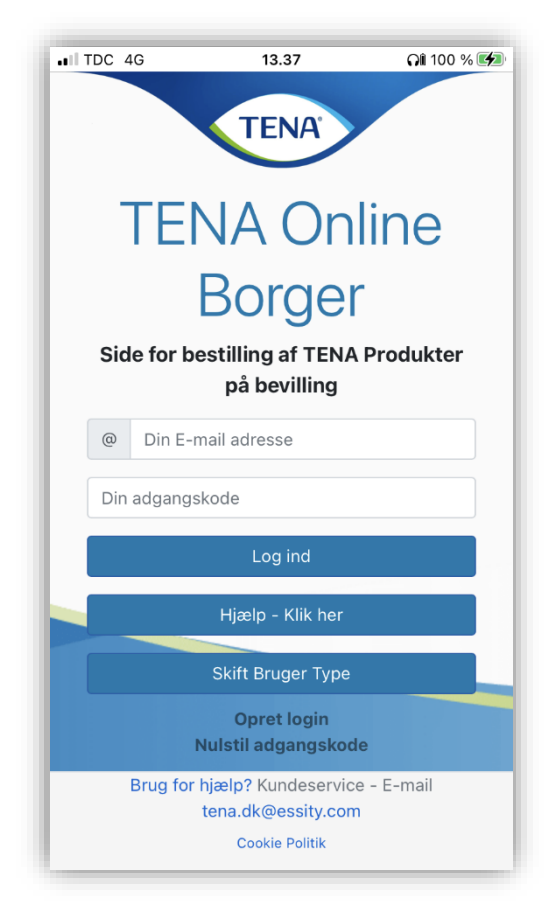

**TENA**°

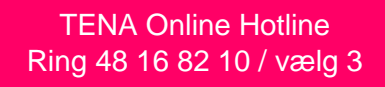

3. Du modtager nu en engangskode på mobiltelefonnummeret du skrev ind ved oprettelse. Indtast koden i feltet og klik på **Godkend**.

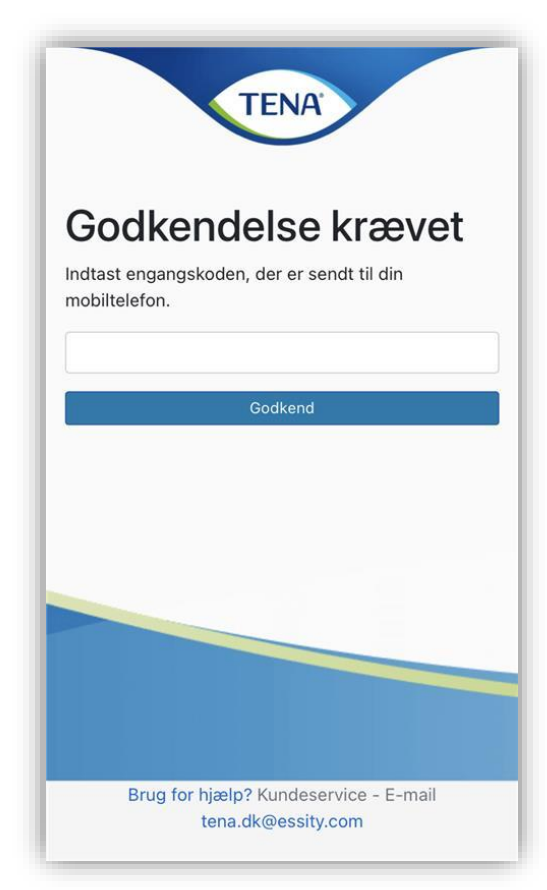

TENA

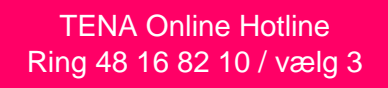

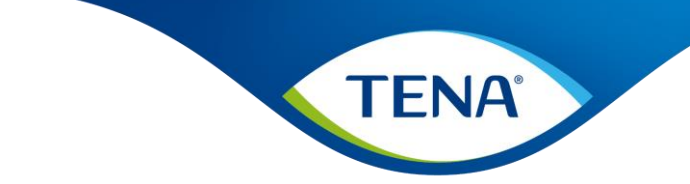

- 4. Du kommer nu ind på TENA Online og kan bestille dine produkter
- 5. Vælg antal kasser der skal bestilles

| $\equiv$                                       |                                                               |
|------------------------------------------------|---------------------------------------------------------------|
| Prod test Prod test Din ordre Antal Salgsenhed | Leveringsadresse:<br>Patientgade 88<br>Allerød<br>3450        |
| TENA Flex Plus - + Kasse                       | Kommentar til levering:<br>Må sættes ved døren<br>Rediger (j) |
| 2 3                                            | Verle din laveringedata:                                      |
| Leveringsaaresse:                              | væig din ieveringsdato:                                       |
| Patientgade 88<br>Allerød                      | Vælg leveringsdato 👻                                          |
| 3450                                           | Levering sker mellem kl. 8 og 18                              |
| Kommentar til levering:                        | Aktivér din ordre                                             |
| Må sættes ved døren                            |                                                               |
| Kundeservice - E-mail tena.dk@essity.com       | Kundeservice - E-mail tena.dk@essity.com                      |

6. Midt på siden kan du se kommentarer til levering under "Kommentar til levering" – klik på **Rediger**, hvis du har behov for at tilrette informationen.

- 7. Klik på Vælg leveringsdato og klik på den dato, du ønsker levering.
- 8. Færdiggør ordren ved at klikke på Aktivér din ordre.

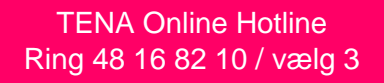

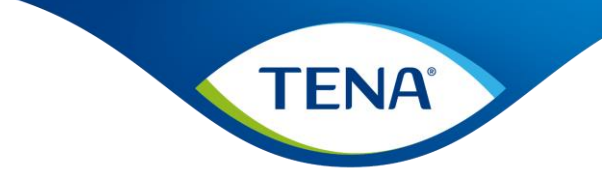

#### Ændre E-mail, mobiltelefonnummer og adgangskode

 Oppe i toppen af skærmen, kan du klikke på Min Konto, hvor du kan redigere dine oplysninger. Her er det muligt at ændre E-mail-adresse, Mobil telefonnummer og adgangskode.

#### Bestil for flere i husstanden fra samme brugerprofil

2. Hvis I er flere i husstanden, der får bleer fra TENA, kan der tilføjes en ekstra borger ved at klikke på **Find/Tilføj borger** i menuen og derefter **Tilføj ny borger**.

| Bestil                                                                                                    |                           |                                   |
|----------------------------------------------------------------------------------------------------|---------------------------|-----------------------------------|
| Min konto                                                                                                    |                           |                                   |
| Find/Tilføj borger                                                                                                    |                           |                                   |
| Kontakt                                                                                                    |                           |                                   |
| Seneste Ordre                                                                                                    |                           |                                   |
| Log af                                                                                                    |                           |                                   |
|                                                                                                    |                           |                                   |
| Prod te                                                                                                    | st Pro                    | d test                            |
| Din ordre                                                                                                    | Antal                     | Salgsenhed                        |
| TENA Flex Plus                                                                                                    | 1 \$                      | Kasse                             |
| Large<br>Sidste Ordredato:<br>19/12/2022                                                                                                    |                           |                                   |
| TENA Flex<br>Normal Medium                                                                                                    | 2 🗢                       | Kasse                             |
| Kundeservice - E                                                                                                    | -mail <mark>tena</mark> . | dk@essity.com                     |
| Bestil                                                                                                    |                           |                                   |
| Min konto<br>Find/Tilføj borger<br>Kontakt<br>Seneste Ordre<br>Log af                                                                                                    |                           |                                   |
| Min konto<br>Find/Tilføj borger<br>Kontakt<br>Seneste Ordre<br>Log af                                                                                                    | st Pro                    | d test                            |
| Min konto<br>Find/Tilføj borger<br>Kontakt<br>Seneste Ordre<br>Log af<br>Prod te<br>Din ordre                                                                                                    | st Pro                    | <mark>d test</mark><br>Salgsenhed |
| Min konto<br>Find/Tilføj borger<br>Kontakt<br>Seneste Ordre<br>Log af<br>Prod te<br>Din ordre<br>TENA Flex Plus<br>Large<br>Sidste Ordredato:                                                     | st Pro<br>Antal           | d test<br>Salgsenhed<br>Kasse     |
| Min konto<br>Find/Tilføj borger<br>Kontakt<br>Seneste Ordre<br>Log af<br><b>Proci te</b><br>Din ordre<br>TENA Flex Plus<br>Large<br>Sidste Ordredato:<br>19/12/2022<br>TENA Flex<br>Normal Medium | st Pro<br>Antal<br>1÷     | d test<br>Salgsenhed<br>Kasse     |

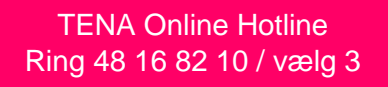

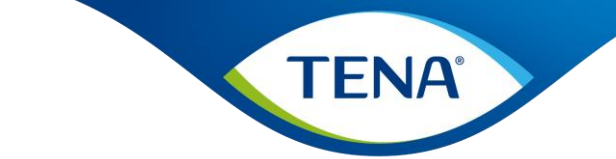

3. Indtast Bestillingsnummer og Fødselsdato på borgeren, der skal tilføjes og klik derefter Tilføj ny borger.

Hvis der skal bestilles mere end en gang til borgeren, kan der klikkes på: **"Husk denne borger"** 

| ti     | ilknyt<br>ilføj e | tet er<br>n borg | borg<br>ger fo | er til (<br>r at fo | din br<br>ortsæ | uger.<br>tte. | Venli | gst |        |
|--------|-------------------|------------------|----------------|---------------------|-----------------|---------------|-------|-----|--------|
| В      | estilli           | ngsnu            | mmer           |                     |                 |               |       |     |        |
|        | 2487              | 417              |                |                     |                 |               |       | i   |        |
|        | 24 12 1998        |                  |                |                     |                 |               |       |     | ٦      |
| E      | ksem              | pel: 23          | 3 02 1         | 970                 |                 |               |       |     |        |
| ſ      |                   |                  |                | Filføj ny           | / borge         | r             |       |     | 1      |
| _      |                   |                  |                |                     |                 |               |       |     |        |
|        | _                 |                  |                |                     |                 |               |       |     |        |
| ~      | $\sim$            |                  |                |                     |                 |               |       | Do  | one    |
| $\sim$ |                   | 3                | 4              | 5                   | 6               | 7             | 8     | 9   | (      |
| 1      | 2                 | 0                |                |                     |                 |               |       |     |        |
| 1      | 2                 | :                | ;              | (                   | )               | kr            | &     | @   | '      |
| 1      | 2<br>/            | :                | ;              | (                   | )<br>?          | kr<br>!       | &     | @   | '<br>© |